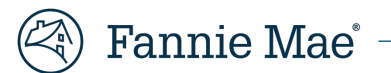

# **Mortgage Insurance Claims Portal**

MI Company Appeals Enhancement - MICO JOB AID

v. 2.0

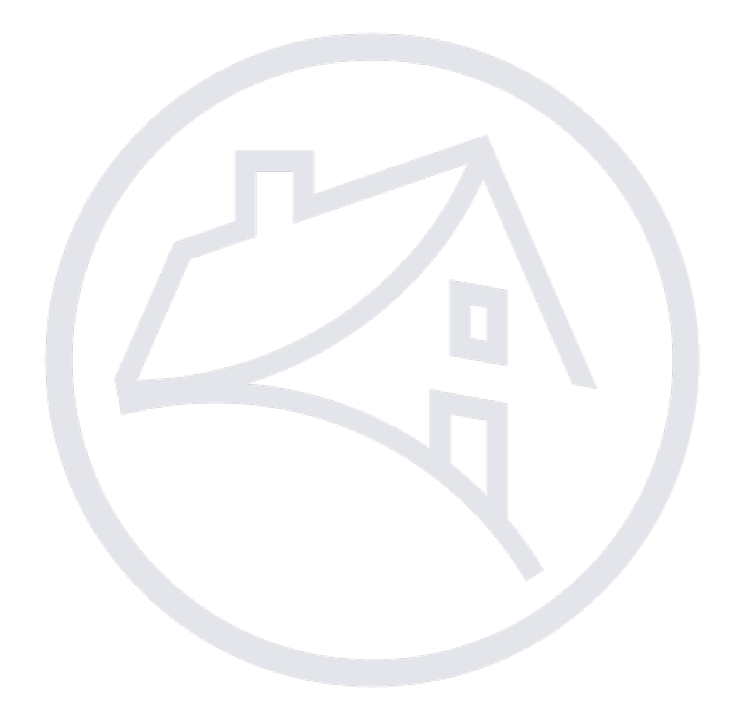

## **Table of Contents**

| Overview                | 3 |
|-------------------------|---|
| Servicer Appeals        | 3 |
| Servicer Appeals Access | 3 |
| Servicer Appeals        | 3 |
| Export                  | 6 |

### **Overview**

Fannie Mae has introduced appeals functionality through the Mortgage Insurance Claims Portal (MICP). This functionality allows the servicer to appeal Mortgage Insurance billings through the portal and receive real-time responses.

### **Servicer Appeals**

#### **Servicer Appeals Access**

Servicer Appeals is accessed via the Main Menu on the left side of the screen.

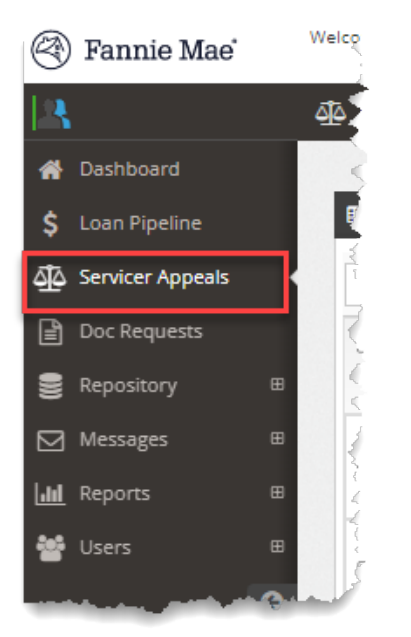

#### **Servicer Appeals**

The MI company is notified of an active servicer appeal via an email sent to all active MICP users within their organization.

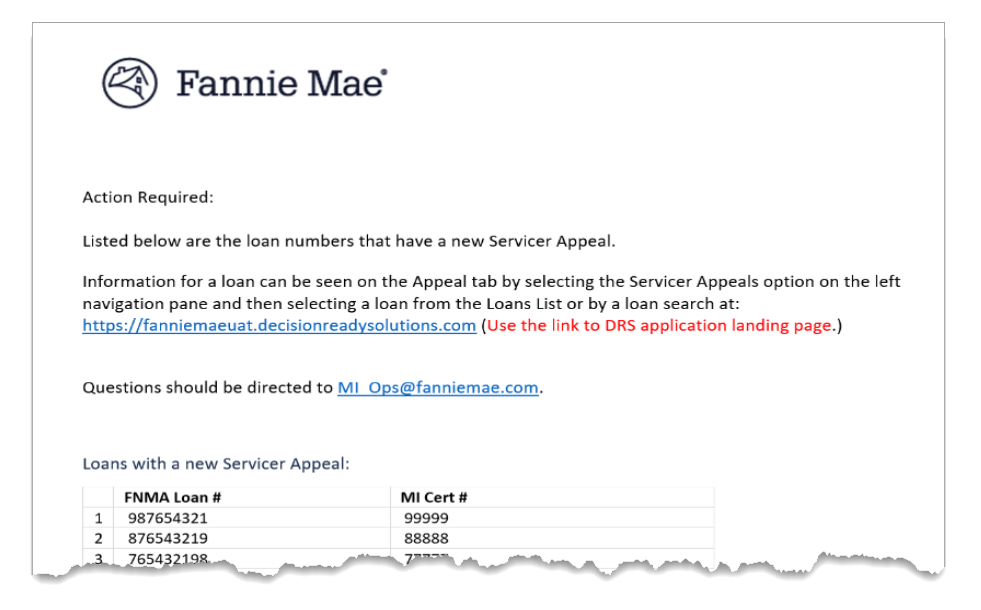

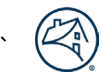

The **Servicer Appeals** tab displays the **Loan List** screen containing all loans with an active appeal in process. The MI Cert # column contains hyperlinks to the Workstation screen for the loan which includes appeal details and links to additional loan information.

MICO users cannot change any information but are able to view all current information and attached documentation.

1. Click the blue **MI Cert number** hyperlink to open the loan and display appeal details.

| 18          |                  |   | Ser          | vicer Appeal |      |           |             |                |            |                |               |            |            | MIC            |
|-------------|------------------|---|--------------|--------------|------|-----------|-------------|----------------|------------|----------------|---------------|------------|------------|----------------|
| *           | Dashboard        |   |              |              |      |           |             |                |            |                |               |            |            |                |
| \$          | Loan Pipeline    |   | ⊞ Loans List |              |      |           |             |                |            |                |               |            |            | <              |
| <u> 1</u> 2 | Servicer Appeals |   |              |              |      | Q         |             |                |            |                |               |            |            | -              |
| Ē           | Doc Requests     |   |              | FNMA         |      | MI Cert   | Svcr Name   | Serv Loan      | МІ         | Bill           | Settlement    | Bill Date  | Initial    | Initial        |
| 9           | Repository 🖽     |   |              | Loan #       |      | # 🗘       |             | # ≎            | Cov 🗘<br>% | Reason 🗘       | Туре 🗘        |            | Bill Amt 🛇 | Appeal<br>Date |
|             | Messages 🛛 🖽     |   |              |              | ſ    | 987654321 |             |                | 12.00      | Curtailment    | Option        | 01/12/2024 | \$683.68   | 02/28/202      |
| <u></u>     | Reports 🛛 🖽      |   |              |              |      |           |             | -              |            |                |               |            |            |                |
| *           | Users 🛛 🕀        | h | 20           |              | irie | Doo Rago  | والمعامهاني | and the second | -          | and the second | an Lag ann an |            | V.         | anna l         |

2. Click the Appeal tab on the Workstation and review the appeal details.

| 1 LN Info | Exp/ Disb        | 🔳 Init  | 🕒 Suppl    | <u>کآ</u> کAppeal | Docs        |           | 🖂 Msg 1 | 🕘 Lò |
|-----------|------------------|---------|------------|-------------------|-------------|-----------|---------|------|
|           |                  |         |            |                   |             |           |         |      |
|           |                  |         |            |                   |             |           |         | 1    |
|           |                  | ł       | Appeal Det | ails              |             |           |         | 1    |
|           | Initial Appeal D | ate 02/ | 28/2024    |                   |             |           |         | ž    |
|           | Current Appeal D | ate 02/ | 28/2024    |                   |             |           |         | 4    |
|           | Bill Reas        | son Cur | tailment   |                   |             |           |         |      |
|           | Appeal Commer    | nt *    |            |                   |             |           |         | 3    |
|           |                  |         |            |                   |             |           |         | 1    |
|           |                  |         |            |                   |             |           |         | 1    |
|           |                  |         |            | 2                 | ) View Comn | nents (1) |         |      |

3. Click the comment bubble to review additional details associated with the appeal.

| 1 LN Info | 🔲 Exp/ Disb       | 📰 Init  | 🖪 Suppl    | Appeal | Docs        |           | ⊠ Msg <sup>1</sup> | 🕘 Lò, |
|-----------|-------------------|---------|------------|--------|-------------|-----------|--------------------|-------|
|           |                   |         |            |        |             |           |                    |       |
|           |                   | ,       | Appeal Det | ails   |             |           |                    |       |
|           | Initial Appeal Di | ate 02/ | 28/2024    |        |             |           |                    | 4     |
|           | Current Appeal Da | ote 02/ | 28/2024    |        |             |           |                    | 1     |
|           | Bill Reas         | on Cu   | rtailment  |        |             |           |                    |       |
|           | Appeal Commen     | t *     |            |        |             |           |                    | 1     |
|           |                   |         |            |        |             |           |                    | 1     |
|           |                   |         |            | -      |             |           |                    | 1     |
|           |                   |         |            | S      | ) View Comn | nents (1) |                    |       |

|                                        |                |                 |              |             | MICP            | ✓ Certificate #                | Q 🕑 🗏                               |
|----------------------------------------|----------------|-----------------|--------------|-------------|-----------------|--------------------------------|-------------------------------------|
| Claim Snapshot (Stand                  | ard)           |                 |              |             |                 |                                | -                                   |
| Claim Type Claim                       |                | - "             | •            | <b></b>     |                 |                                | Last Upd By Aging                   |
| Initial Appro                          | Source         | Additional Info | Created Date | Created By  | Comment Tune    | Comment                        | 13 System 552                       |
| Supplemental Ackno                     | Appeal Comment | Curtailment     | 02/28/2024   | Fred Parker | Servicer Appeal | Test case on 2.28.24 at 1:15pm | - 177                               |
| O Loan - Appeal to MI                  |                |                 |              |             |                 |                                | n 🖬 Appeal 💻                        |
| FNMA Loan #<br>MI Cert<br>Re-Add Count |                |                 |              |             |                 | Close                          | erty State OH<br>B @ ORIG 64,800.00 |

4. Click the **Docs** icon to view the attached documentation.

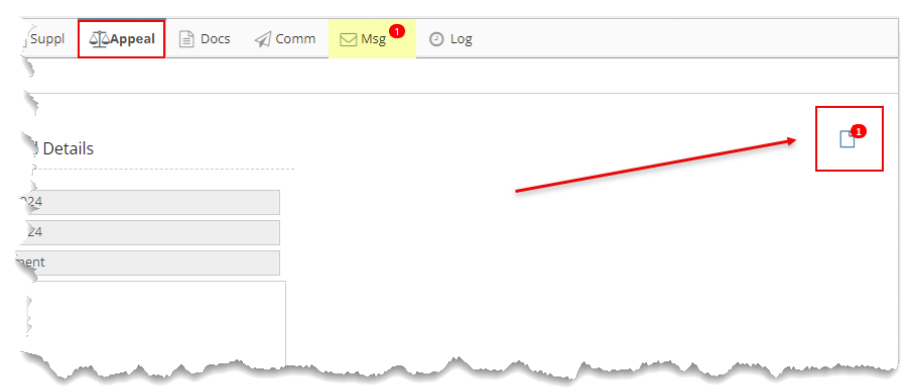

| 🖲 Fannie Mae' 🗖        | Welcome         |               |                |                 |              |                |                  | 4. I                  | МІСР  |
|------------------------|-----------------|---------------|----------------|-----------------|--------------|----------------|------------------|-----------------------|-------|
| 🛆 Servicer Appeals / 🛛 | View Documents  |               |                |                 |              |                |                  | Q                     |       |
| Claim Snapshot (Stan   | Source          | Uploader Type | Doc Name       | <b>Doc Type</b> | Upload Date  | Upload By      | Actions          |                       | -     |
| Claim Type Claim S     | Servicer Appeal | External      | test           |                 | 03/13/2024   |                | *                | Last Upd By           | Aging |
| Initial Approv         |                 |               |                |                 |              |                |                  | System                | 552   |
| Supplemental Acknow    |                 |               |                |                 |              |                | Close            | _                     | 177   |
| Loan - Appeal to MICO  |                 | Pre-Mi        | MI Validation  | MI Prep         | Claim Filing | Subbi Bueb     | opi Hiing 🔽 Reco | Appeal                | -     |
| FNMA Loan #            | місо            | PMIC          | MI Cvrg % 12.0 | 000 %           | LIQ Type REC | D LPI DT 06/01 | 1/2018 Prop      | e <b>rty State</b> OH |       |

### Export

MI company users can export their loan list using the **Export** button on the Loan List page.

1. Click the Export button in the upper-right corner.

| 2              |                             |                      |            |                       |                             |                           |               |                   |                          | Export 🕹 |
|----------------|-----------------------------|----------------------|------------|-----------------------|-----------------------------|---------------------------|---------------|-------------------|--------------------------|----------|
| MI<br>Cov<br>% | Bill<br>Reason 🖒            | Settlement<br>Type   | Bill Date  | Initial<br>Bill Amt 🗘 | Initial<br>Appeal 🖒<br>Date | Current<br>Appeal<br>Date | Lqd<br>Type 🗘 | Loan<br>Status 🗘  | Last<br>Update 🗘<br>Date | Actions  |
| 25.00          | Curtailment                 | Option               | 10/26/2023 | \$3,108.11            | 11/01/2023                  | 11/01/2023                | REO           | Appeal<br>to MICO | 11/01/2023               |          |
| 80.00          | MI<br>Cancellation<br>Error | Canceled in<br>Error | 10/26/2023 | \$78,916.56           | 10/26/2023                  | 10/26/2023                | REO           | Appeal<br>to MICO | 10/26/2023               | 00       |

A pop-up box with a link to the exported spreadsheet will appear at the top-right or bottom of the screen.

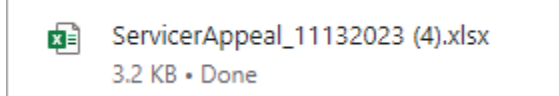

#### 2. Click the link to open the spreadsheet.

| d | Α              | В         | С           | D           | E        | F                     | G                 | н          | I. I.               | J                         | K                         | L        | М              | N                   |
|---|----------------|-----------|-------------|-------------|----------|-----------------------|-------------------|------------|---------------------|---------------------------|---------------------------|----------|----------------|---------------------|
|   | FNMA Loan<br># | MI Cert # | Svcr Name   | Serv Loan # | MI Cov % | Bill Reason           | Settlement Type   | Bill Date  | Initial Bill<br>Amt | Initial<br>Appeal<br>Date | Current<br>Appeal<br>Date | Lqd Type | Loan Status    | Last Update<br>Date |
|   | 99999999999    | 999999999 | A1 Bank     | 9999999999  | 25       | Curtailment           | Option            | 10/26/2023 | 3108.11             | 11/01/2023                | 11/01/2023                | REO      | Appeal to MICO | 11/01/2023          |
|   | 99999999999    | 999999999 | A to Z Bank | 999999      | 30       | MI Cancellation Error | Canceled in Error | 10/26/2023 | 78916.56            | 10/26/2023                | 10/26/2023                | REO      | Appeal to MICO | 10/26/2023          |
|   |                |           |             |             |          |                       |                   |            |                     |                           |                           |          |                |                     |
|   |                |           |             |             |          |                       |                   |            |                     |                           |                           |          |                |                     |
|   |                |           |             |             |          |                       |                   |            |                     |                           |                           |          |                |                     |
| • |                |           |             |             |          |                       |                   |            |                     |                           |                           |          |                |                     |